# MANUAL DE PROCEDIMENTOS FOLHA DE PAGAMENTO Reposição ao Erário

**JUNHO** de 2024

MINISTÉRIO DA Gestão e da Inovação Em Serviços públicos

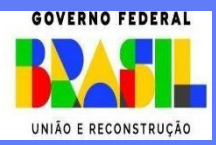

Ministra de Estado da Gestão e da Inovação em Serviços Públicos ESTHER DWECK

Secretário de Gestão de Pessoas - SGP

JOSÉ CELSO CARDOSO JR.

Diretoria de Soluções Digitais e Informações Gerenciais - DESIN

ANTONIO FIUZA DE SOUSA LANDIM

Coordenação Geral de Gestão da Folha e Integração de Sistemas - CGFIS

DANIEL LOBO DE SOUZA CHOAS

Coordenação de Gestão, Inovação e Sustentação dos Processos de Folha de Pagamento

GABRIELA MARINHO FONSECA

Divisão de Soluções Digitais Inovadoras para Processos de Folha de Pagamento

SANDRA DA SILVA

Elaboração

**INGRID SCHERER** 

LIA ACIOLI LIMA BEGNINI

Revisão, Edição e Publicação

Coordenação Geral de Administração, Atendimento e Documentação - CGAAD

**RODRIGO BATISTA SANTANA RIOS** 

BRASIL. Ministério da Gestão e da Inovação em Serviços Públicos. Secretaria de Gestão de Pessoas. Manual de Procedimentos da folha de pagamento – Reposição ao Erário. Brasília, 2024.

Impresso no Brasil/ Printed in Brazil

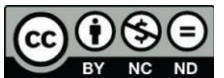

BY NC ND É livre a reprodução exclusivamente para fins não comerciais, desde que a fonte seja citada.

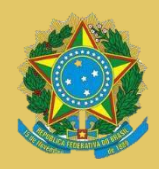

MINISTÉRIO DA GESTÃO E DA INOVAÇÃO EM SERVIÇOS PÚBLICOS Secretaria de Gestão de Pessoas

# MANUAL DE PROCEDIMENTOS FOLHA DE PAGAMENTO Reposição ao Erário

3ª EDIÇÃO

Brasília/DF, junho de 2024

MINISTÉRIO DA GESTÃO E DA INOVAÇÃO EM SERVIÇOS PÚBLICOS Secretaria de Gestão de Pessoas

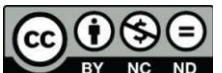

#### www.gov

**BY NC ND** 2024, SECRETARIA DE GESTÃO DE PESSOAS NORMALIZAÇÃO BIBLIOGRÁFICA. Coordenação Geral de Administração, Atendimento e Documentação do Ministério da Gestão e da Inovação em Serviços Públicos – CGAAD/MGI

#### B823m

Brasil. Ministério da Gestão e da Inovação em Serviços Públicos.

Manual de Procedimentos da Folha de Pagamento – Reposição ao Erário/Ministério da Gestão e da Inovação em Serviços Públicos, Secretaria de Gestão de Pessoas. -- Brasília: MGI, 2024. 29p.: il.

1. Folha de Pagamentos 2. Servidor público I. Reposição ao Erário

# Sumário

| DISPO | DSIÇÕES GERAIS                                       | 4    |
|-------|------------------------------------------------------|------|
| 1.    | OBJETIVO GERAL                                       | 4    |
| 2.    | OBJETIVOS ESPECÍFICOS                                | 4    |
| 3.    | APLICAÇÃO                                            | 4    |
| 4.    | GLOSSÁRIO                                            | 4    |
| 5.    | SIGLAS                                               | 5    |
| REPO  | SIÇÃO AO ERÁRIO                                      | 6    |
| LANÇ  | AMENTO DE REPOSIÇÃO AO ERÁRIO – RUBRICAS TRIBUTÁVEIS | 6    |
| LANÇ  | AMENTO PARCELADO DE 10% DA REMUNERAÇÃO DO SERVIDOR   | 8    |
| LANÇ  | AMENTO PARCELADO COM PRAZO DEFINIDO                  | . 12 |
| LANÇ  | AMENTO REPOSIÇÃO AO ERÁRIO – SEM INCIDÊNCIA DE PSS   | . 15 |
| LANÇ  | AMENTO REPOSIÇÃO AO ERÁRIO - RUBRICAS DE CUSTEIO     | . 18 |
| LANÇ  | AMENTO DE INDENIZAÇÃO AO ERÁRIO                      | .22  |
| EXCL  | JSÃO DE LANÇAMENTO REPOSIÇÃO/INDENIZAÇÃO AO ERÁRIO   | . 25 |
| INFO  | RMAÇÕES ADICIONAIS                                   | . 28 |
| REFE  | RÊNCIAS                                              | . 29 |

# **DISPOSIÇÕES GERAIS**

#### 1. OBJETIVO GERAL

O presente manual visa orientar os usuários do SIAPE em exercício nas unidades de gestão de pessoas quanto aos procedimentos operacionais a serem adotados nos assuntos relativos à folha de pagamento, para que haja padronização, na forma definida pela SGP e em consonância com a legislação vigente.

#### 2. OBJETIVOS ESPECÍFICOS

Uniformizar os procedimentos e simplificar o trabalho das áreas de gestão de pessoas relacionado aos processos envolvendo folha de pagamento dos servidores ativos, aposentados e de pensionistas, com o objetivo de:

- a) Eliminar erros operacionais;
- b) Evitar apontamentos de Auditoria; e
- c) Aumentar a confiabilidade das informações inseridas no sistema.

#### 3. APLICAÇÃO

Este manual tem abrangência no âmbito das competências regimentais das unidades de gestão de pessoas da Administração Pública Federal direta, autárquica e fundacional.

#### 4. GLOSSÁRIO

Os termos utilizados neste Manual baseiam-se nas seguintes definições:

a) **Assunto de cálculo**: Recurso sistêmico com o objetivo de otimizar e racionalizar o cálculo de parcelas não geradas automaticamente pelo sistema. Possuem regras pré-determinadas e que podem contribuir nos lançamentos financeiros na folha de pagamento;

b) **Parametrização de rubrica**: Transformação de norma em regra sistêmica. Consiste na formação de uma regra a partir de parâmetros pré-definidos internamente que resultam no cálculo da rotina para o cumprimento da norma;

c) **Rubrica**: código definido para cada uma das parcelas que compõem as remunerações dos servidores ou para cada um dos tipos de benefícios. Também utilizada para cada um dos descontos compulsórios e facultativosprevistos na legislação vigente; e

d) **Transação:** descrição do meio de acesso às funcionalidades do SIAPE para operacionalizar movimentações financeiras e cadastrais.

e) **Carga Batch:** envio de arquivo de movimentação financeira através do Siapenet, para atualização automática da ficha financeira dos servidores no banco de dados do SIAPE;

f) **TBCORUBRIC:** transação onde é possível obter diversas informações relacionadas às rubricas utilizadas na folha de pagamento. A rubrica é vinculada a uma ou mais situações funcionais, regime jurídico e assunto de incidência (base de cálculo). Além destas vinculações, ainda há as restrições sistêmicas: quais cargos/empregos e/ou órgãos são compatíveis, bem como qual o valor máximo permitido por sequência e ainda quais outras rubricas não podem ser pagas concomitantemente com aquela;

g) **COTBRUBRI:** transação que permite consulta dos códigos de rubricas do SIAPE;

h) **FPATMOVFIN:** transação que atualiza de forma online, na folha normal, valores não calculados automaticamente pelo sistema. Exemplo: inclusão de acerto referente a progressão funcional;

i) **FPCLPAGTO**: transação que calcula online o pagamento do servidor para fins de conferência em tempo real de atualizações efetuadas.

#### 5. SIGLAS

Constam deste Manual as seguintes siglas:

- a) **CPF:** Cadastro de Pessoas Físicas;
- b) MGI: Ministério da Gestão e da Inovação em Serviços Públicos;
- c) DESIN: Diretoria de Soluções Digitais e Informações Gerenciais;
- d) **CGFIS**: Coordenação-Geral de Gestão da Folha e Integração de Sistemas;
- e) CGAAD: Coordenação Geral de Administração, Atendimento e Documentação;
- f) MGI: Ministério da Gestão e da Inovação em Serviços Públicos;
- g) SGP: Secretaria de Gestão de Pessoas;
- h) SIAPE: Sistema Integrado de Administração de Recursos Humanos;

# **REPOSIÇÃO AO ERÁRIO**

### INTRODUÇÃO

A reposição ao erário consiste na restituição de importâncias recebidas indevidamente pelos servidores ativos, inativos e pensionistas, ou a serem pagas para reparar danos causados à Instituição.

Conforme dispõe a Lei 8.112/90:

Art. 46. As reposições e indenizações ao erário, atualizadas até 30 de junho de 1994, serão previamente comunicadas ao servidor ativo, aposentado ou ao pensionista, para pagamento, no prazo máximo de trinta dias, podendo ser parceladas, a pedido do interessado.

§10 O valor de cada parcela não poderá ser inferior ao correspondente a dez por cento da remuneração, provento ou pensão.

§20 Quando o pagamento indevido houver ocorrido no mês anterior ao do processamento da folha, a reposição será feita imediatamente, em uma única parcela.

### LANÇAMENTO DE REPOSIÇÃO AO ERÁRIO – RUBRICAS TRIBUTÁVEIS

As reposições ao erário em que a natureza da rubrica seja tributável devem ser realizadas através da rubrica 145.

Acessar a transação FPATMOVFIN;

Localizar o servidor por meio de um dos termos de busca (matrícula Siape, nome, CPF, etc). O sistema exibirá a tela abaixo.

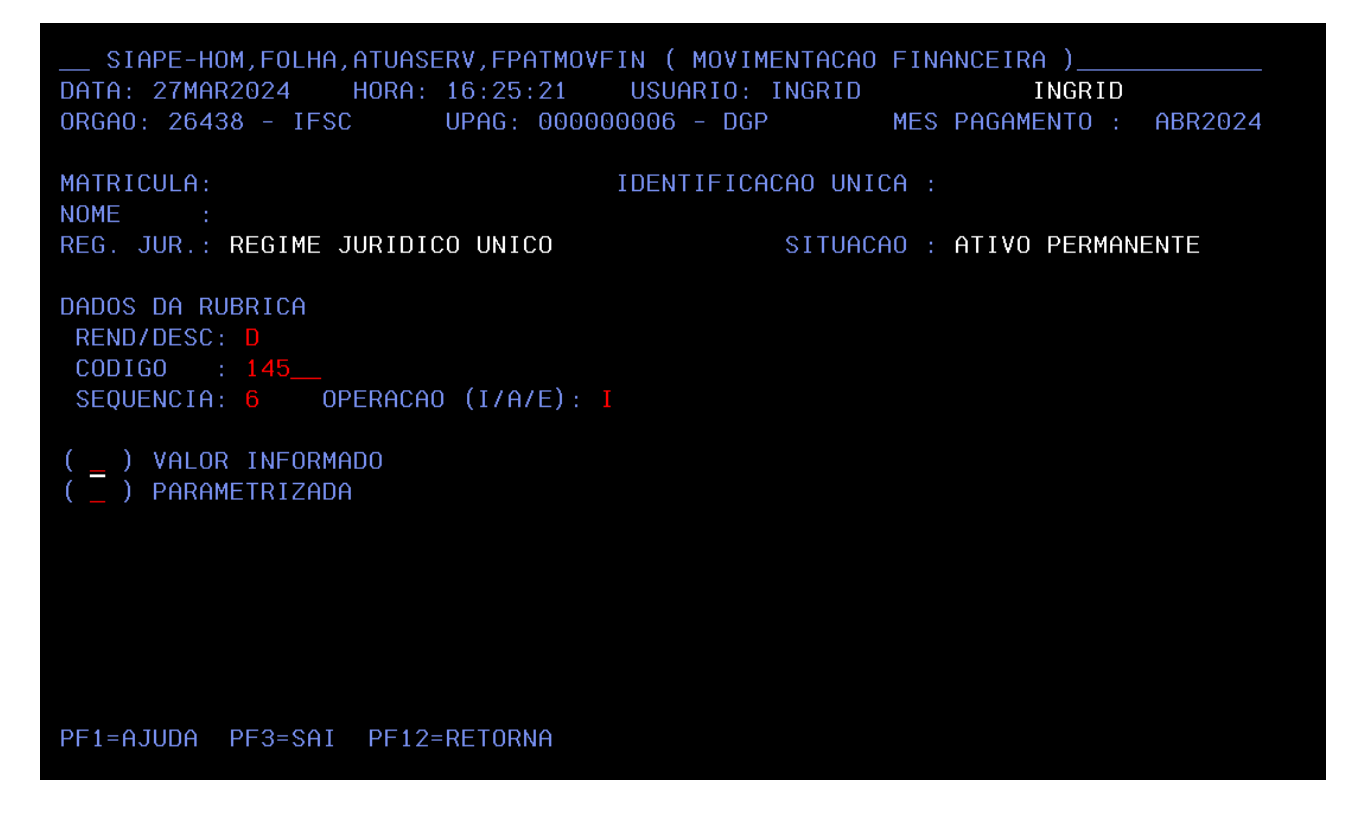

Em seguida preencher os campos:

- "REND/DESC" deverá ser preenchido com "D", pois trata-se de desconto;
- **"CODIGO"** a ser informado é 145, pois essa é a rubrica que se refere à reposição ao erário;
- **"SEQUÊNCIA"** utilizada é a 6, uma vez que se refere a lançamentos realizados em meses anteriores;
- "OPERAÇÃO" é de inclusão, portanto, este campo deverá ser preenchido com "I"; e
- Teclar "ENTER" para avançar. É importante ressaltar que nenhuma das opções ("VALOR INFORMADO" ou "PARAMETRIZADA") deverá ser selecionada.

A próxima tela solicitará a inclusão das informações referentes à rubrica que gerou a necessidade de reposição ao erário, temos duas formas de realizar a inclusão do desconto.

| SIAPE                                                                          | -HOM, FOLHA, ATUA | SERV,FPATMOVFIN (                                                      | MOVIMENTAC | AO FINANCEIRA )_ |     |
|--------------------------------------------------------------------------------|-------------------|------------------------------------------------------------------------|------------|------------------|-----|
| DATA: 2<br>ORGAO:                                                              | PRAZO:            |                                                                        |            |                  | 024 |
| MATRICU<br>NOME<br>REG. JU<br>DADOS D<br>REND/D<br>CODIGO<br>SEQUEN<br>( _ ) V | RUBR I CA         | PERIODO (A (A (A (A (A (A (A (A (A (A (A (A))))))))))))))))))))))))))) |            | VALOR INDEVIDO   |     |
| () P<br>PF1=AJU                                                                | JUSTIFICATIV      | (AA                                                                    | )          |                  |     |

#### LANÇAMENTO PARCELADO DE 10% DA REMUNERAÇÃO DO SERVIDOR

O campo **"PRAZO**" deverá permanecer em branco, pois o próprio sistema realizará o cálculo do valor e do número de parcelas a serem ressarcidos ao erário no limite de 10% da remuneração do servidor;

No campo **"RUBRICA"** deve ser informado a rubrica que gerou a necessidade de reposição ao erário. Podem ser inseridas diversas rubricas dentro desta listagem, conforme exemplo abaixo;

No campo **"PERÍODO"** deverá ser informado de acordo com o período em que o servidor recebeu indevidamente as rubricas a serem ressarcidas ao erário;

No campo"VALOR" informar o valor total a ser descontado do servidor por rubrica. O sistema realizará automaticamente o cálculo do valor total e do número de parcelas (caso haja mais de uma) a serem devolvidas ao erário;

No campo **"JUSTIFICATIVA"** deverá constar a exposição dos motivos que ocasionaram a reposição ao erário.

| SIAPE-            | -HOM,FOLHA,ATUA                     | NSERV,FPATMOVFIN ( MOVIME | NTACAO FINANCEIRA ) |        |
|-------------------|-------------------------------------|---------------------------|---------------------|--------|
| DATA: 2           | DDA70.                              |                           |                     | 024    |
| OKGHU:            | FRH20:                              |                           |                     | 024    |
| MATRICU           | RUBRICA                             | PERIODO                   | VALOR INDEVIDO      |        |
| NOME              | 01                                  | ( fev2023 A nov2023 )     | 5000,00             |        |
| REG. JU           | 82922                               | ( fev2023 A nov2023 )     | 3000,00             |        |
|                   | 53                                  | ( fev2023 A nov2023 )     | 1000,00             |        |
| DHDUS D<br>REND/D |                                     |                           |                     |        |
| CODIGO            |                                     |                           |                     |        |
| SEQUEN            |                                     | ( A )                     |                     |        |
|                   |                                     | ( A )                     |                     |        |
| $( ) \vee$        |                                     | (A)                       |                     |        |
| (_)P              |                                     | (H)                       |                     |        |
|                   | Teste exempl                        | o lancamento de reposiçã  | o ao erário         |        |
|                   | · · · · · · · · · · · · · · · · · · |                           |                     |        |
|                   |                                     |                           |                     |        |
|                   |                                     |                           |                     |        |
|                   |                                     |                           |                     |        |
| PF1=AJU           |                                     |                           |                     |        |
|                   |                                     |                           |                     |        |
| ) + a             |                                     |                           |                     | 17/061 |

Depois de preenchidos todos os campos, pressionar **"ENTER"** para avançar e então confirmar a operação.

| DATA: 27MAR2024 HORA: 15:53:17 US   | UARIO:                          |
|-------------------------------------|---------------------------------|
| URGHU: 20438 - 1FSC 0FHG: 00000000  | 0 - DOP MES PHOHMENTO : HDR2024 |
| MATRICULA: IDE                      | NTIFICACAO UNICA :              |
| NOME : LUIZ                         |                                 |
| REG. JUR.: REGIME JURIDICO UNICO    | SITUACAO : ATIVO PERMANENTE     |
| DADOS DA RUBRICA                    |                                 |
| REND/DESC: D                        |                                 |
| CODIGO ; 00145 - REP.ERARIO L.8112/ | 90-10486/02                     |
| SEQUENCIA: 6 OPERACAO (I/A/E): I    | SEQS. UTILIZADAS :              |
| PRAZO : MES/ANO REF.:               | VALOR :                         |
| PARAMETRIZACAO DA RUBRICA           |                                 |
| ASSUNTO DE CALCULO : 38             | FRACAO : /                      |
| PERCENTUAL                          | SIST/NIVEL SALARIAL: /          |
| SIMBOLO CALC. PENSAO:               | PONTUACAO/MINUTO :              |
| RUBRICAS P/ CALCULO :               |                                 |
| MONTANTE DA DIVIDA : 9.000,00       | (MOEDA CORRENTE - ASS. 38)      |

Em seguida o sistema apresenta o total do montante da dívida que será descontado na folha do servidor.

Os Campos:

- "DOCUMENTO LEGAL" deve ser preenchido de acordo com a base legal para o desconto;
- "JUSTIFICATIVA" informar quais rubricas são a razão do desconto, o período total e o motivo.

O sistema solicitará a confirmação da operação. Teclar "C" para confirmar.

| DOC. LEGAL:: <u>TESTE</u>                              |  |
|--------------------------------------------------------|--|
| JUSTIFICATIVA:<br>TESTE LANÇAMENTO REPOSIÇÃO AO ERÁRIO |  |
|                                                        |  |
|                                                        |  |

| * | R/D | Mov. Fina. | Rubrica | Nome Rubrica                   | Seq./Ass. | Mês-Ano/Perc. | Prazo/Fração | Valor    |
|---|-----|------------|---------|--------------------------------|-----------|---------------|--------------|----------|
|   |     |            |         |                                | 01        | 10,00         |              |          |
|   | R   |            | 00136   | AUXILIO-ALIMENTACAO            | 0         |               |              | 458,00   |
|   | R   |            | 00136   | AUXILIO-ALIMENTACAO            | 1         |               | 001          | 458,00   |
|   | R   |            | 00951   | AUXILIO-TRANSPORTE             | 0         |               |              | 84,09    |
|   | R   |            | 82273   | ABONO DE PERMANENCIA EC 41/03  | 0         |               |              | 909,64   |
|   | R   | G          | 82922   | IQ - INCENT.A QUALIFICACAO 30% | 0         |               |              | 1.856,59 |
|   |     |            |         |                                | 01        | 30,00         |              |          |
|   |     |            |         |                                |           |               |              |          |
|   | D   | 0          | 00145   | REP.ERARIO L.8112/90-10486/02  | 6         |               |              | 934,48   |
|   |     |            |         |                                | 38        |               |              | 9.000,00 |
|   | D   |            | 98002   | CONT. PLANO SEGURIDADE SOCIAL  | 0         |               |              | 909.64   |

Por fim, a conferência do lançamento poderá ser realizada por meio do comando **FPCLPAGTO**.

A consulta do detalhamento do lançamento pode ser realizada através do comando **FPCOFICHAF**, selecionar a linha da rubrica que deseja pesquisar, e clicar no botão **"F11"**. O sistema apresenta as informações preenchidas conforme exemplo abaixo.

|    |        |           |           | [       |               |              |      |             |              | M |              |                 |   |
|----|--------|-----------|-----------|---------|---------------|--------------|------|-------------|--------------|---|--------------|-----------------|---|
| *  | R/D    | Mov. Fina | . Rubrica | Nome    |               |              |      |             |              | × | Prazo/Fração | Valor           |   |
|    |        |           |           |         | Rubrica       | Data inicio  |      | Data fim    | Valor        |   |              |                 |   |
|    | R      |           | 00136     | AUXILI  | 1             | FEV2023      | А    | NOV2023     | 500000       |   |              | 458,00          | h |
|    | R      |           | 00136     | AUXILI  | 82922         | FEV2023      | А    | NOV2023     | 300000       |   | 001          | 458,00          | I |
|    | R      |           | 00951     | AUXILI  | 53            | FEV2023      | А    | NOV2023     | 100000       |   |              | 84,09           | I |
|    | R      |           | 82273     | ABON    |               |              |      |             |              |   |              | 909,64          | I |
|    | R      | G         | 82922     | IQ - IN |               |              |      |             |              |   |              | 1.856,59        | I |
|    |        |           |           |         | Justificativa |              |      |             |              |   |              |                 | l |
| Þ  | D      | 0         | 00145     | REP.EF  | TESTE EXEM    | IPLO LANÇAMI | ENTO | DE REPOSIÇÂ | ÍO AO ERÁRIO |   |              | 934,48          | I |
|    |        |           |           |         |               |              |      |             |              |   |              | 9.000,00        | ľ |
|    | D      |           | 98002     | CONT.   |               |              |      |             |              |   |              | 909,64          | Ŧ |
| BR | UTO    | :         | 11.254,58 |         |               |              |      |             |              |   |              |                 |   |
|    | [F1] / | AJUDA [P  | F2] CONSU | JLTAR   |               |              |      |             |              |   | 1] DETALHAR  | [PF12] RETORNAR |   |

#### LANÇAMENTO PARCELADO COM PRAZO DEFINIDO

Nos casos em que o servidor solicitar quitar a reposição ao erário em um prazo específico, o sistema realiza a proporção da parcela dentro do prazo estabelecido.

**Observação:** O valor da parcela não poderá ser inferior a 10% da remuneração do servidor.

Acessar o comando FPATMOVFIN.

Localizar o servidor por nome, matrícula ou CPF.

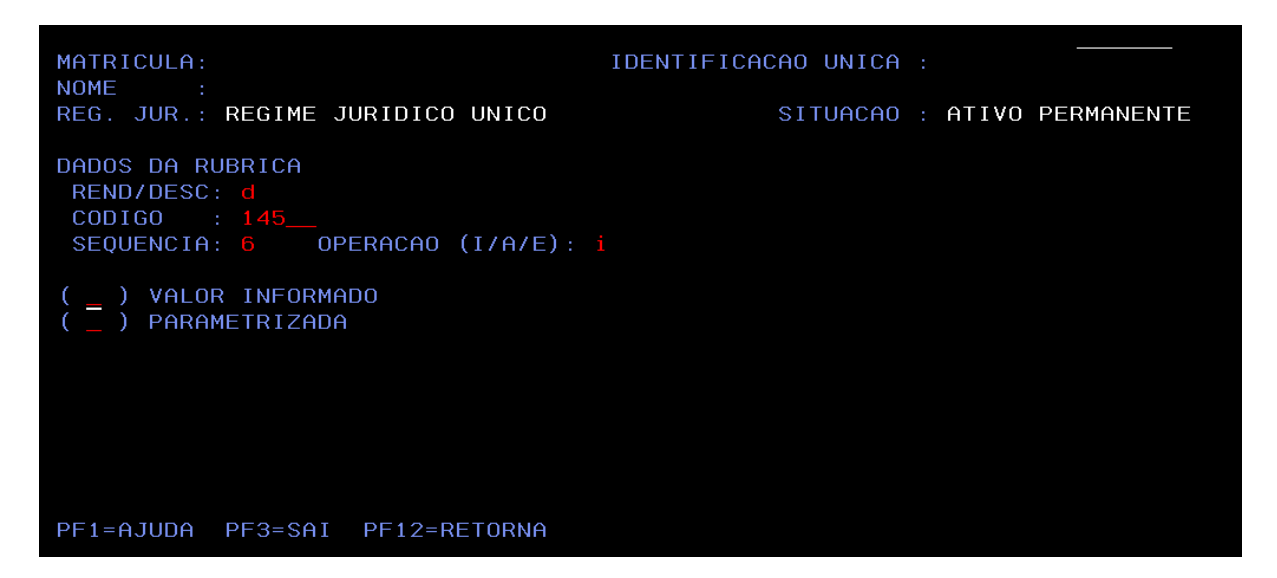

Os campos:

- "REND/DESC" deverá ser preenchido com "D", pois trata-se de desconto;
- "CODIGO" a ser informado é 145, pois essa é a rubrica referente à reposição ao erário;
- "SEQUÊNCIA" utilizada é a 6, uma vez que se refere a lançamentos realizados em meses anteriores;
- "OPERAÇÃO" é de inclusão, portanto, este campo deverá ser preenchido com "I"; e
- Teclar "ENTER" para avançar. É importante ressaltar que nenhuma das opções ("VALOR INFORMADO" ou "PARAMETRIZADA") deverá ser selecionada.

| SIAPE   | -HOM,FOLHA,ATUA | SERV,FPATMOVFIN ( MOVIME | NTACAO FINANCEIRA ) |        |
|---------|-----------------|--------------------------|---------------------|--------|
| DATA: 2 |                 |                          |                     | 024    |
| UKGHU:  | PRHZU: UIU      |                          |                     | 024    |
| MATRICU | RUBRICA         | PERIODO                  | VALOR INDEVIDO      |        |
| NOME    | 01              | ( jan2022 A dez2022 )    | 15000,00            |        |
| REG. JU |                 | (A)                      |                     |        |
|         |                 | (A)                      |                     |        |
| DADUS D |                 |                          |                     |        |
|         |                 | ( H )                    |                     |        |
| SEQUEN  |                 |                          |                     |        |
| 0200211 |                 | ( A )                    |                     |        |
| (_) V   |                 | (A)                      |                     |        |
| (_) P   |                 | ( A )                    |                     |        |
|         | JUSTIFICATIV    | A:                       |                     |        |
|         | reposiçao re    | ferente a salario indevi | do                  |        |
|         |                 |                          |                     |        |
|         |                 |                          |                     |        |
|         |                 |                          |                     |        |
|         |                 |                          |                     |        |
| PF1=AJU |                 |                          |                     |        |
|         |                 |                          |                     |        |
| 1 + a   |                 |                          |                     | 17/052 |

Nos campos:

- "PRAZO" informar quantidade de meses que será realizado o desconto;
- "RUBRICA" deve ser informada a rubrica que gerou a necessidade de reposição ao erário;
- **"PERÍODO"** deverá ser informado de acordo com o período em que o servidor recebeu indevidamente as rubricas a serem ressarcidas ao erário;
- "VALOR" informar o valor total a ser descontado do servidor por rubrica. O sistema realizará automaticamente o cálculo do valor e do número de parcelas (caso haja mais de uma) a serem repostas ao erário;
- "JUSTIFICATIVA" deverá constar a exposição dos motivos que ocasionaram a reposição ao erário;
- Clicar **"ENTER"** e então confirmar a operação.

| SIAPE                                  | -HOM,FOLHA,AT | UASERV,FPATMOVFIN ( MOVI | MENTACAO FINANCEIRA )      |     |
|----------------------------------------|---------------|--------------------------|----------------------------|-----|
| DATA: 2                                |               |                          |                            |     |
| ORGAO:                                 | PRAZO: 010    | )                        |                            | 024 |
|                                        | RUBRICA       | PERIODO                  | VALOR INDEVIDO             |     |
| MATRICU                                | 00001         | JAN2022 A DEZ2022        | 15.000,00                  |     |
| NOME                                   |               |                          |                            |     |
| REG. JU                                |               |                          |                            |     |
|                                        |               |                          |                            |     |
| DADOS D                                |               |                          |                            |     |
| REND/D                                 |               |                          |                            |     |
| CODIGO                                 |               |                          |                            |     |
| SEQUEN                                 |               |                          |                            |     |
| ( ) V                                  |               |                          |                            |     |
| $\begin{pmatrix} - \end{pmatrix} \vee$ | TUSTIFICAT    |                          |                            |     |
| < _ / '                                | REPOSIÇÃO     | REFERENTE A SALÁRIO INDE |                            |     |
|                                        | NEI OOI ŞIIO  |                          |                            |     |
|                                        |               |                          |                            |     |
|                                        |               |                          |                            |     |
|                                        |               |                          |                            |     |
|                                        |               |                          |                            |     |
|                                        | CONFIRMA I    | NFORMACAO : c (C=CONFIRM | A N=NAO CONFIRMA A=ALTERA) |     |
| PF1=AJU                                |               |                          |                            |     |
|                                        |               |                          |                            |     |

Em seguida o sistema apresenta o total do montante que será descontado na folha do servidor.

| MATRICHAN                                                            | DENTIFICACAD   | NECONS      |              |
|----------------------------------------------------------------------|----------------|-------------|--------------|
| NOME :                                                               | DENTITIONEND D | HIGH :      |              |
| REG. JUR.: REGIME JURIDICO UNICO<br>DADOS DA RUBRICA<br>REND/DESC: D | SITU           | ACAO : ATIV | D PERMANENTE |
| CODIGO : 00145 - REP.ERARIO L.811                                    | 2/90-10486/02  |             |              |
| SEQUENCIA: 6 OPERACAO (1/A/E): 1                                     | SEQS. UTILI    | ZADAS :     |              |
| PRAZO : 010 MES/ANO REF.:                                            | VALOR          |             | 1.500,00     |
| PARAMETRIZACAO DA RUBRICA                                            |                |             |              |
| ASSUNTO DE CALCULO :                                                 | FRACAO         |             |              |
| PERCENTUAL :                                                         | SIST/NIVEL     | SALARIAL    |              |
| SIMBOLO CALC. PENSAO:                                                | PONTUACA0/M    | INUTO :     |              |
| RUBRICAS P/ CALCULO :                                                |                |             |              |
| MONTANTE DA DIVIDA : 15.000,0                                        | 0 (MOEDA CORR  | ENTE - ASS. | 38)          |
|                                                                      |                |             |              |
| RUBRICAS P/ CALCULO :<br>MONTANTE DA DIVIDA : 15.000,0               | 0 (MOEDA CORR  | ENTE - ASS. | 38)          |

Para confirmar a Inclusão, deve ser acessado o comando FPCLAPGTO.

#### LANÇAMENTO REPOSIÇÃO AO ERÁRIO – SEM INCIDÊNCIA DE PSS

Para inclusão de reposição ao erário de rubricas que não possuem incidência de PSS, deverá ser utilizado a rubrica 83212 REP. ERARIO L8112-SEM INC.PSS.

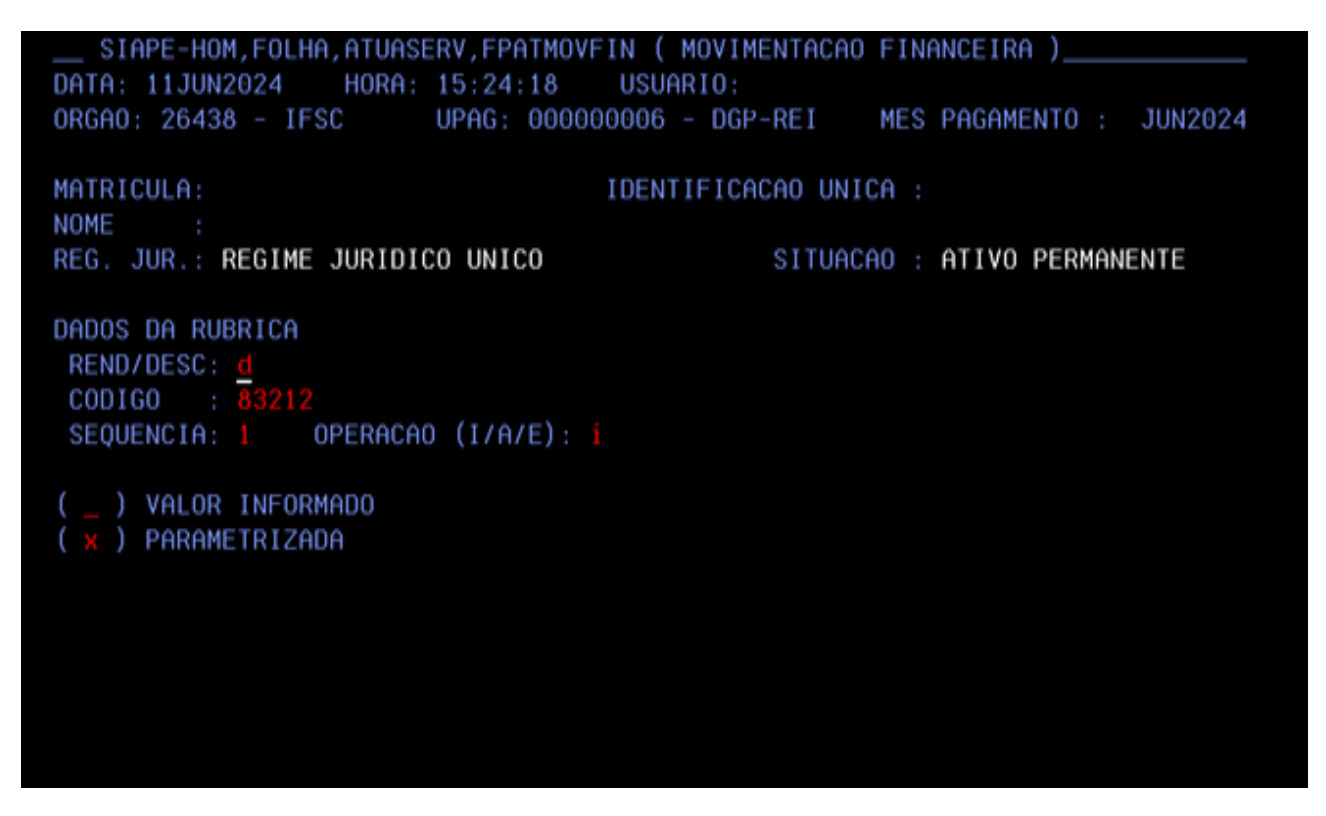

Os campos:

- "REND/DESC" deverá ser preenchido com "D", pois trata-se de desconto;
- **"CODIGO"** a ser informado é 83212, pois essa é a rubrica que se refere à rubrica sem efeitos de PSS;
- "SEQUÊNCIA" utilizada é a 1. (Em razão do assunto de cálculo parametrizado);
- "OPERAÇÃO" é de inclusão, portanto, este campo deverá ser preenchido com "I";
- Selecionar a opção Parametrizado; e
- Teclar "ENTER" para avançar.

Na próxima tela realizaremos um lançamento com Assunto de cálculo:

| DATA: 11JUN2024 HORA: 15:24:18 US       | UARIO:                                 |
|-----------------------------------------|----------------------------------------|
| ORGA0: 26438 - IFSC UPAG: 00000000      | 6 - DGP-REI MES PAGAMENTO : JUN2024    |
|                                         |                                        |
| MATRICULA: IDE                          | NTIFICACAO UNICA :                     |
| NOME :                                  |                                        |
| REG. JUR.: REGIME JURIDICO UNICO        | SITUACAO : ATIVO PERMANENTE            |
| DADOS DA RUBRICA                        |                                        |
| REND/DESC: D                            |                                        |
| CODIGO : 83212 - REP. ERARIO L8112-     | SEM INC.PSS.                           |
| <u>SEQUENCIA: 1</u> OPERACAO (I/A/E): I | SEQS. UTILIZADAS :                     |
| PRAZO :                                 | VALOR :                                |
| PARAMETRIZACAO DA RUBRICA               |                                        |
| ASSUNTO DE CALCULO : 38                 | FRACAO : /                             |
| PERCENTUAL :                            | SIST/NIVEL SALARIAL: _ /               |
|                                         | PONTUACAO/MINUTO :                     |
| RUBRICAS P/ CALCULO :                   |                                        |
| MONTANTE DA DIVIDA : 2500000 (UF        | IR - ASS. 36/MOEDA CORRENTE - ASS. 38) |
|                                         |                                        |
|                                         |                                        |
|                                         |                                        |

Os campos:

- **"PRAZO"** deverá permanecer em branco, pois o próprio sistema realizará o cálculo do valor e do número de parcelas a serem repostas ao erário;
- **"ASSUNTO DE CÁLCULO"** deverá ser preenchido com o **código 38** (o 38 realizará desconto de forma a respeitar o limite de 10% da remuneração do servidor);
- "MONTANTE DA DÍVIDA" deverá ser preenchido o valor total a ser devolvido;

**IMPORTANTE**: deve ser preenchido o valor sem a vírgula para diferenciar o real com os centavos.

Depois de preenchidos todos os campos, pressionar "ENTER" para avançar.

| SIAPE-H<br>DATA: 11JU<br>ORGAO: 264 | OM,FOLHA,ATUASERV,FPATMOVFIN ( MOVIMENTACAO FINANCEIRA )<br>N2024 HORA: 15:24:18 USUARIO:  <br>38 - IFSC UPAG: 000000006 - DGP-REI MES PAGAMENTO : JUN2024 |
|-------------------------------------|----------------------------------------------------------------------------------------------------|
| MATRICULA:                          | IDENTIFICACAO UNICA :                                                                                                    |
| REG. JUR.:                          | REGIME JURIDICO UNICO SITUACAO : ATIVO PERMANENTE                                                                                                    |
| DADOS D                             |                                                                                                    |
| REND/D                              |                                                                                                    |
| CODIGO                              | DOC. LEGAL:: TESTE DESCONTO                                                                                                    |
| SEQUEN                              |                                                                                                    |
| PRAZO                               | JUSTIFICATIVA:                                                                                                    |
| PARAME                              | Desconto de rubrica de função sem incidência de PSS do perio                                                                                               |
| ASSUN                               | do XX ao periodo xx                                                                                                    |
| PERCE                               |                                                                                                    |
| DUDDI                               |                                                                                                    |
| MONTO                               |                                                                                                    |
| MONTH                               | CAMPO DE JUSTIFICATIVA INVALIDO                                                                                                    |
|                                     | CHMPO DE JOSTIFICHTIVA INVALIDO                                                                                                    |
|                                     |                                                                                                    |

Os Campos:

- "DOCUMENTO LEGAL" deve ser preenchido de acordo com a base legal para o desconto;
- "JUSTIFICATIVA" informar qual a rubrica está sendo a razão do desconto, informar o período total do desconto e o motivo.

O sistema solicitará a confirmação da operação. Teclar "C" para confirmar.

Por fim, a conferência do lançamento poderá ser realizada por meio do comando **FPCLPAGTO**. Nesse comando é possível verificar que o sistema realizou o desconto considerando o limite de 10% no qual apresenta a parcela a ser descontada na parte superior e o total na parte inferior.

Mês/Ano solicitado : JUN2024

| * | R/D | Mov. Fina. | Rubrica | Nome Rubrica                   | Seq./Ass. | Mês-Ano/Perc. | Prazo/Fração | Valor     |   |
|---|-----|------------|---------|--------------------------------|-----------|---------------|--------------|-----------|---|
|   | R   | G          | 82606   | RT - RETRIB. POR TITULAÇÃO AT  | 0         |               |              | 11.969,48 |   |
|   | R   |            | 82737   | PER CAPITA - SAUDE SUPLEMENTAR | 0         |               |              | 302,53    |   |
|   |     |            |         |                                |           |               |              |           |   |
|   | D   | 2          | 34184   | CONTRIB PREV ABERTA - MONGERAL | 1         |               |              | 248,36    |   |
|   | D   | 2          | 34676   | MENSALIDADE SINDICAL - SINASEF | 1         |               |              | 327,98    | L |
|   |     |            |         |                                | 15        | 1,00          |              |           |   |
| Γ | D   | 0          | 83212   | REP. ERARIO L8112-SEM INC.PSS. | 1         |               |              | 3.279,86  |   |
|   |     |            |         |                                | 38        |               |              | 25.000,00 |   |
|   | D   |            | 98002   | CONT. PLANO SEGURIDADE SOCIAL  | 0         |               |              | 3.470,98  |   |
|   | D   |            | 99001   | IMPOSTO DE RENDA RETIDO FONTE  | 0         |               |              | 7.153,35  |   |

#### LANÇAMENTO REPOSIÇÃO AO ERÁRIO - RUBRICAS DE CUSTEIO

#### Acessar o comando **FPATMOVFIN**:

Realizar a busca por nome, matrícula ou CPF do servidor.

```
_____SIAPE,FOLHA,ATUASERV,FPATMOVFIN ( MOVIMENTACAO FINANCEIRA )
DATA: 010UT2021 HORA: 11:58:32 USUARIO:
DRGA0: 26438 - IFSC UPAG: 000000006 - DGP-REI MES PAGAMENTO : DUT2021
MATRICULA: IDENTIFICACAO UNICA :
NOME :
REG. JUR.: REGIME JURIDICO UNICO SITUACAO : ATIVO PERMANENTE
DADOS DA RUBRICA
REND/DESC: 0
CODIGO : 02954
SEQUENCIA: 1 OPERACAO (I/A/E): 1
( _____) VALOR INFORMADO
( *______) PARAMETRIZADA
```

Os campos:

• "REND/DESC" deverá ser preenchido com "D", pois trata-se de desconto;

- **"CODIGO"** a ser informado é 82954, pois essa é a rubrica que se refere à rubrica sem efeitos tributários rubrica de custeio;
- "SEQUÊNCIA" utilizada é a 1. (Em razão do assunto de cálculo parametrizado);
- "OPERAÇÃO" é de inclusão, portanto, este campo deverá ser preenchido com "I";
- Selecionar a opção Parametrizado; e
- Teclar "ENTER" para avançar.

Na próxima tela será realizado um lançamento com Assunto de cálculo:

| MATRICULA:                                                                                                    | IDENTIFICACAO UNICA :                     |
|----------------------------------------------------------------------------------------------------|-------------------------------------------|
| NOME :                                                                                                    |                                           |
| REG. JUR.: REGIME JURIDICO UNICO                                                                                | SITUACAO : ATIVO PERMANENTE               |
| DADOS DA RUBRICA                                                                                                |                                           |
| REND/DESC: D                                                                                                    |                                           |
| CODIGO : 82954 - REP.ERARIO L.8                                                                                 | 112/90 CUSTEIO                            |
| SEQUENCIA: 1 OPERACAO (I/A/E):                                                                                  | A SEQS. UTILIZADAS : 1                    |
| PRAZO :                                                                                                    | VALOR ;                                   |
| and the second second second second second second second second second second second second second second secon |                                           |
| ASSUNTO DE CALCULO : 38                                                                                         | FRACAD :7                                 |
|                                                                                                    | SIST/NIVEL SALARIAL: /                    |
|                                                                                                    | PONTUACAO/MINUTO :                        |
| RUBRICAS P/ CALCULO :                                                                                           |                                           |
| MONTANTE DA DIVIDA . 594855                                                                                     | (UFIR - ASS, 36/MOEDA CORRENTE - ASS, 38) |

Os campos:

- **"PRAZO"** deverá permanecer em branco, pois o próprio sistema realizará o cálculo do valor e do número de parcelas a serem repostas ao erário;
- **"ASSUNTO DE CÁLCULO"** deverá ser preenchido com o **código 38** (o 38 realizará desconto de forma a respeitar o limite de 10% da remuneração do servidor);
- "MONTANTE DA DÍVIDA" deverá ser preenchido o valor total a ser devolvido;

**IMPORTANTE**: deve ser preenchido o valor sem a vírgula para diferenciar o real com os centavos.

Depois de preenchidos todos os campos, pressionar "ENTER" para avançar.

| MATRICULA:     | IDENTIF                          | ICACAO UNICA :             |      |
|----------------|----------------------------------|----------------------------|------|
| NOME :         |                                  |                            |      |
| REG. JUR .:    | REGIME JURIDICO UNICO            | SITUACAO : ATIVO PERMAN    | ENTE |
| DADOS D        |                                  |                            |      |
| REND/D         |                                  |                            |      |
| CODIGO         | DOC. LEGAL:: IN 01/2017          |                            |      |
| SEQUEN         |                                  |                            |      |
| PRAZO          | JUSTIFICATIVA:                   |                            |      |
| PARAME         | FALTA DE COMPROVAÇÃO DO PLANO DE | SAUDE - DESCONTO RUBRICA 8 | 2    |
| ASSUN          | 737 DE JANEIRO2020 A AGOSTO 2021 |                            | _    |
| PERCE          |                                  |                            | _    |
| 2022 2010 2027 |                                  |                            |      |

Os Campos:

- "DOCUMENTO LEGAL" deve ser preenchido de acordo com a base legal para o desconto;
- "JUSTIFICATIVA" informar qual a rubrica está sendo a razão do desconto, informar o período total do desconto e o motivo.

O sistema solicitará a confirmação da operação. Teclar "C" para confirmar.

Por fim, a conferência do lançamento poderá ser realizada por meio do comando **FPCLPAGTO**.

Nesse comando é possível verificar que o sistema realizou o desconto considerando o limite de 10%, que apresenta a parcela a ser descontada na parte superior e o total na parte inferior.

| * | R/D | Mov. Fina. | Rubrica | Nome Rubrica                   | Seq./Ass. | Mês-Ano/Perc. | Prazo/Fração | Valor    |  |
|---|-----|------------|---------|--------------------------------|-----------|---------------|--------------|----------|--|
|   | R   | G          | 82922   | IQ - INCENT.A QUALIFICACAO 30% | 0         |               |              | 1.035,83 |  |
|   |     |            |         |                                | 01        | 30,00         |              |          |  |
|   | R   | 0          | 82925   | IQ - INCENT.A QUALIFICACAO 52% | 1         |               |              | 1.795,44 |  |
|   |     |            |         |                                | 01        | 52,00         |              |          |  |
|   |     |            |         |                                |           |               |              |          |  |
|   | D   |            | 73580   | COTA PARTE PRE-ESCOLAR         | 0         |               |              | 16,05    |  |
| Γ | D   | 0          | 82954   | REP.ERARIO L.8112/90 CUSTEIO   | 1         |               |              | 628,40   |  |
|   |     |            |         |                                | 38        |               |              | 5.048,55 |  |
|   | D   |            | 98002   | CONT. PLANO SEGURIDADE SOCIAL  | 0         |               |              | 698,58   |  |
|   | D   |            | 99001   | IMPOSTO DE RENDA RETIDO FONTE  | 0         |               |              | 693,85   |  |

#### LANÇAMENTO DE INDENIZAÇÃO AO ERÁRIO

#### Acessar o comando FPATMOVFIN

Realizar a busca por nome, matrícula ou CPF do servidor.

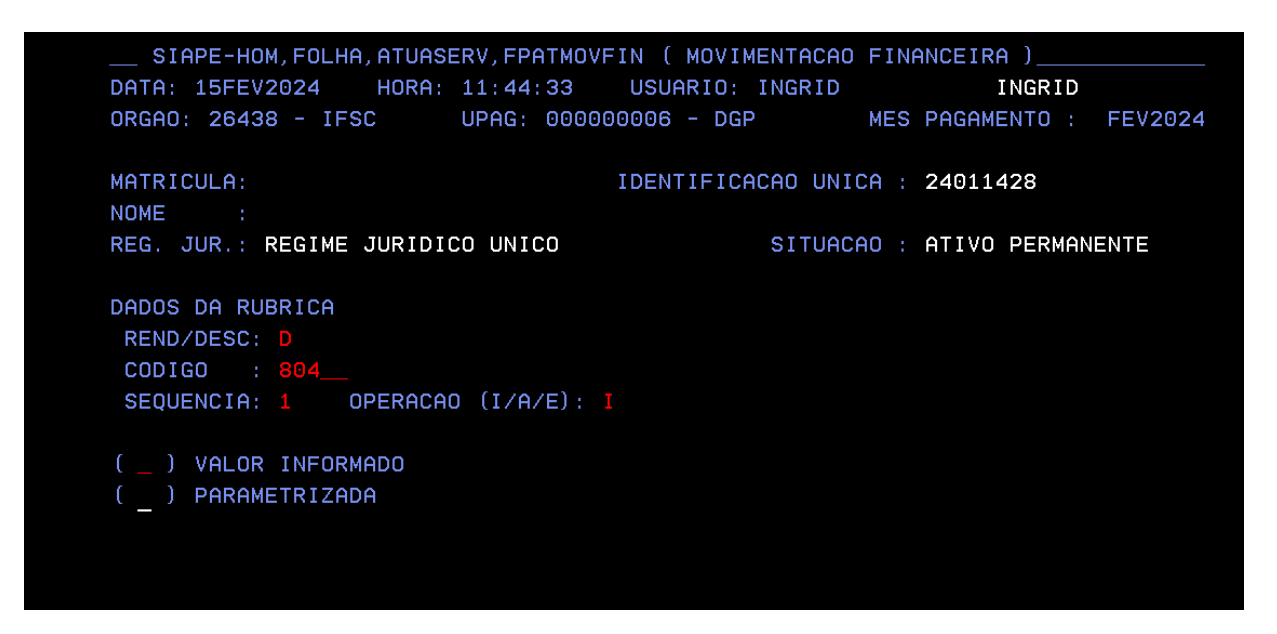

Os campos:

- "REND/DESC" deverá ser preenchido com "D", pois trata-se de desconto;
- **"CODIGO"** a ser informado é **804**, pois essa é a rubrica referente à indenização ao erário;
- "SEQUÊNCIA" utilizada é a 1;
- "OPERAÇÃO" é de inclusão, portanto, este campo deverá ser preenchido com "I".

**Observação:** Não deve ser selecionado nenhuma das opções valor informado ou parametrizado

• Teclar "ENTER" para avançar.

| SIAPE-I | HOM,FOLHA,ATUASERV,FPATMOVFIN ( MOVIMENTACAO FINANCEIRA ) | _   |  |  |  |  |
|---------|-----------------------------------------------------------|-----|--|--|--|--|
| DATA: 1 |                                                           |     |  |  |  |  |
| ORGAO:  | PRAZO :                                                   | 024 |  |  |  |  |
| MATRICU | RUBRICA VALOR                                             |     |  |  |  |  |
| NOME    | 00804 5000,00                                             |     |  |  |  |  |
| REG. JU |                                                           |     |  |  |  |  |
|         | JUSTIFICATIVA :                                           |     |  |  |  |  |
| DADOS D | Indenização por dano ao patrimonio publico                |     |  |  |  |  |
| REND/D  |                                                           |     |  |  |  |  |
| CODIGO  |                                                           |     |  |  |  |  |
| SEQUEN  |                                                           |     |  |  |  |  |
|         |                                                           |     |  |  |  |  |
| (_) V   |                                                           |     |  |  |  |  |
| ( ) P   |                                                           |     |  |  |  |  |
|         |                                                           |     |  |  |  |  |
|         |                                                           |     |  |  |  |  |

Os campos:

- **"PRAZO"** deverá permanecer em branco, pois o próprio sistema realizará o cálculo do valor e do número de parcelas a serem ressarcidas ao erário em 10% da remuneração do servidor;
- **"VALOR"** deverá ser preenchido com o valor total que o servidor deverá indenizar o erário;
- "JUSTIFICATIVA" deverá constar a exposição dos motivos que ocasionaram a indenização ao erário.

| DOC. LEGAL:: Processo xxxxxxx                                        |  |
|----------------------------------------------------------------------|--|
| JUSTIFICATIVA:<br>Indenização por dano ao patrimonio publico <u></u> |  |
|                                                                      |  |
|                                                                      |  |

Os Campos:

- "DOCUMENTO LEGAL" deve ser preenchido de acordo com a base legal para o desconto;
- "JUSTIFICATIVA" deverá constar a exposição dos motivos que ocasionaram a indenização ao erário; e

Clicar "ENTER" até salvar as alterações realizadas.

# Após acessar o comando **FPCLPAGTO** (E-siape) para confirmar a inclusão do lançamento na folha do servidor

| M | ès/Anc | solicitado : | FEV202  | 24                             |           |               |              |          |   |
|---|--------|--------------|---------|--------------------------------|-----------|---------------|--------------|----------|---|
| * | R/D    | Mov. Fina.   | Rubrica | Nome Rubrica                   | Seq./Ass. | Mês-Ano/Perc. | Prazo/Fração | Valor    | * |
|   | R      |              | 00951   | AUXILIO-TRANSPORTE             | 0         |               |              | 213,77   |   |
|   | R      |              | 82737   | PER CAPITA - SAUDE SUPLEMENTAR | 0         |               |              | 135,42   |   |
|   | R      | G            | 82921   | IQ - INCENT.A QUALIFICACAO 25% | 0         |               |              | 660,38   |   |
|   |        |              |         |                                | 01        | 25,00         |              |          |   |
|   |        |              |         |                                |           |               |              |          |   |
| Γ | D      | 0            | 00804   | INDENIZ.AO ERARIO 8.112 ART.46 | 1         |               |              | 330,19   |   |
| L |        |              |         |                                | 38        |               |              | 5.000,00 |   |
|   | D      |              | 34149   | PSAúDE AUTOGESTÃO - GEAP       | 0         |               |              | 135,42   |   |
|   | D      |              | 98002   | CONT. PLANO SEGURIDADE SOCIAL  | 0         |               |              | 313,62   |   |
|   | D      |              | 99001   | IMPOSTO DE RENDA RETIDO FONTE  | 0         |               |              | 60,68    |   |

#### EXCLUSÃO DE LANÇAMENTO REPOSIÇÃO/INDENIZAÇÃO AO ERÁRIO

Caso o lançamento tenha sido realizado de forma errada, ou indevida, deve-se excluir o lançamento.

Para excluir o lançamento deve-se acessar o comando **FPATMOVFIN** repetir os dados que foram informados para realizar a inclusão do desconto e preencher a letra **"E**" de exclusão no campo **"OPERAÇÃO"**, conforme exemplo abaixo:

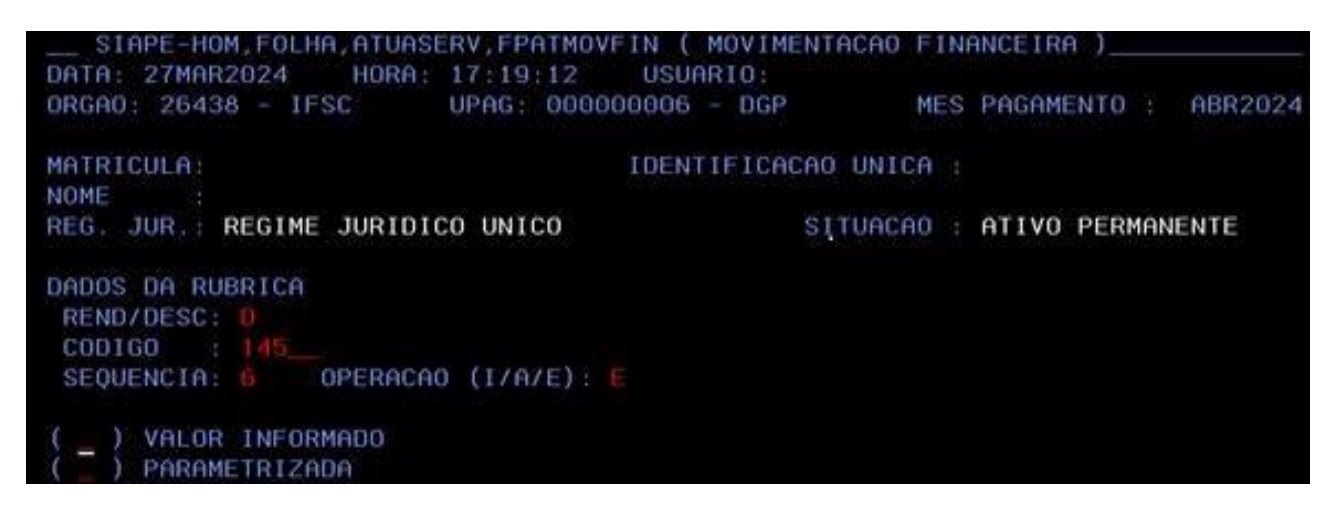

O Sistema apresenta os dados do lançamento da reposição em folha.

| RUBRICA<br>00001 | PERIODO<br>( JAN2021 A FEV2023 ) | VALOR INDEVIDO<br>50.000,00 |
|------------------|----------------------------------|-----------------------------|
|                  |                                  |                             |
|                  |                                  |                             |
|                  |                                  |                             |
| JUSTIFICATIV     | /A :                             |                             |
|                  |                                  |                             |
|                  |                                  |                             |

Após clicar **"ENTER"** o sistema apresenta tela para informar a Justificativa da exclusão da Reposição ao erário.

| SIAPE-HOM, FOLHA, ATUAS | CERV, FPATMOVFIN ( MOVIMENTAL<br>17.10.12 USUADIO | CAO FINANCEIRA )        |
|-------------------------|---------------------------------------------------|-------------------------|
| ORGAO: 26438 - IFSC     | UPAG: 000000006 - DGP                             | MES PAGAMENTO : ABR2024 |
| JUSTIFICATIVA EXCLUSÃO  | ERÁRIO                                            |                         |
|                         |                                                   |                         |
|                         |                                                   |                         |
|                         |                                                   |                         |
|                         |                                                   |                         |

Após Informar a justificativa, clicar "ENTER" e confirmar a operação.

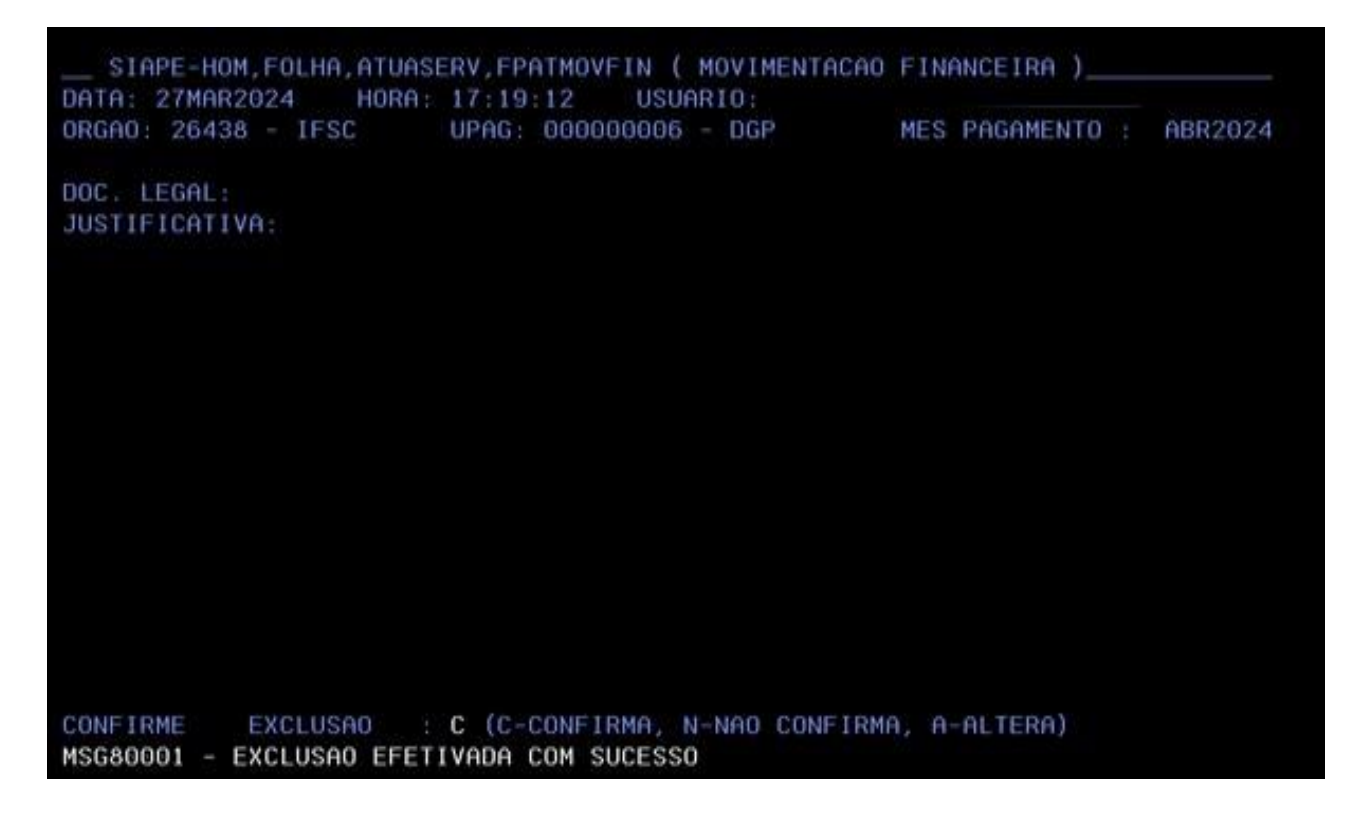

#### INFORMAÇÕES ADICIONAIS

- 1. A base de cálculo do desconto da Reposição e Indenização ao erário é sobre as rubricas tributáveis no contracheque do servidor;
- Caso o servidor tenha o desconto em folha de forma simultânea das rubricas 145, 82945 e 804, uma não interfere no percentual da outra, ou seja, o servidor terá um desconto de 10% em cada uma. É de responsabilidade do órgão setorial gerenciar estes descontos.

# REFERÊNCIAS

BRASIL. Ministério do Planejamento, Desenvolvimento e Gestão. Governança dos Manuais de Procedimentos dos Processos de Gestão de Pessoas - Brasília: MP;2017.

BRASIL. Presidência da República. Manual de Redação da Presidência da República. Disponível em< <u>MANUAL DE REDAÇÃO DA PRESIDÊNCIA DA REPÚBLICA (planalto.gov.br)</u>> . Acesso em: 30 de abril.2024.

MINISTÉRIO DA Gestão e da inovação Em serviços públicos

#### GOVERNO FEDERAL

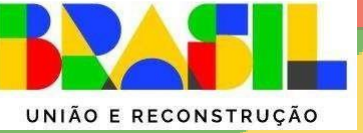